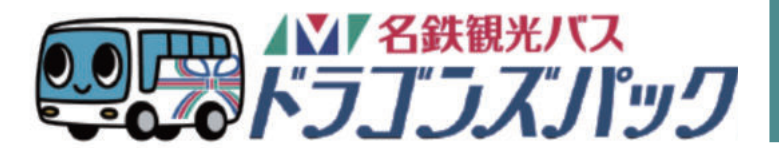

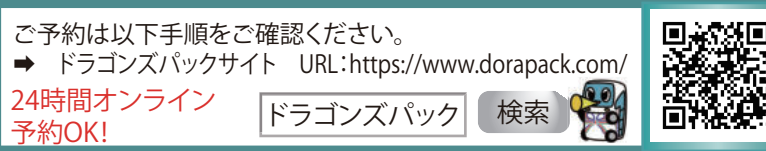

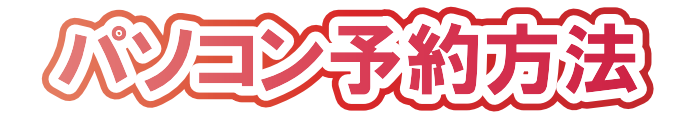

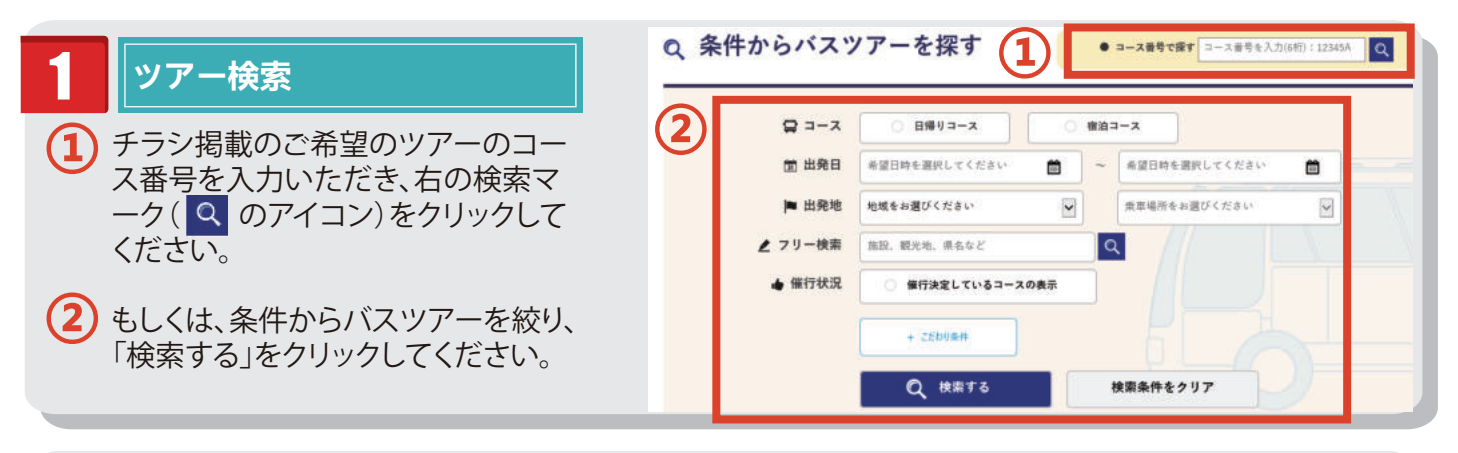

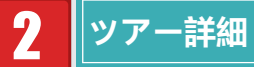

- ご希望のツアーを選択してください。 「お支払い実額・申込みへ」を選択する か、下までスクロールしてカレンダーま で進んでください。
- 2 カレンダーよりご希望の出発日をクリックしてください。 (予約画面に進みます)

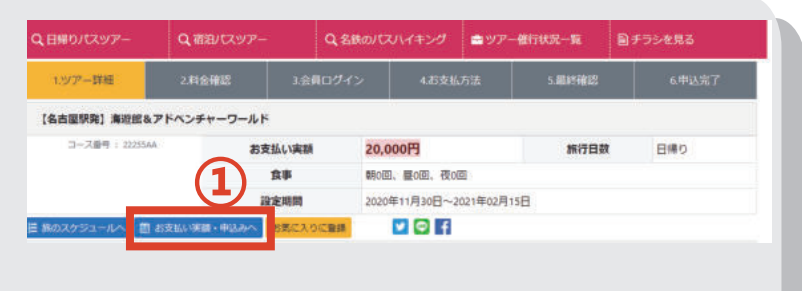

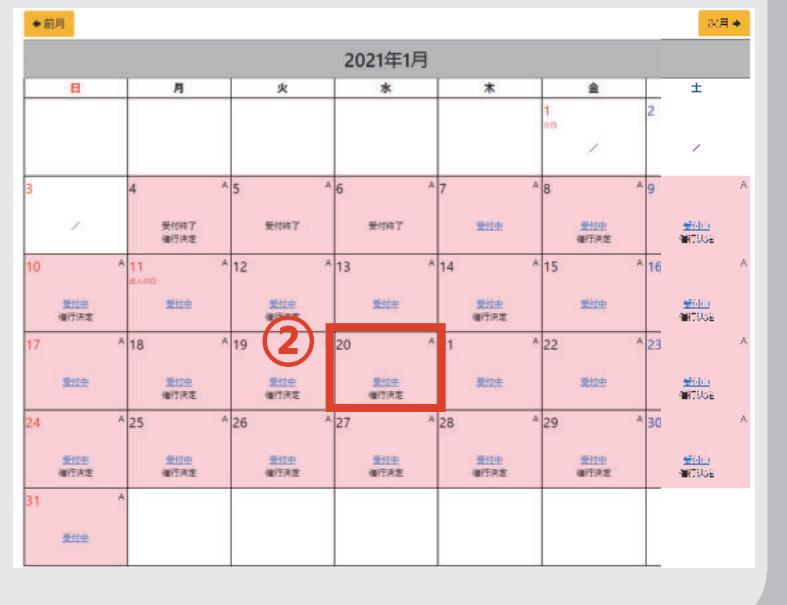

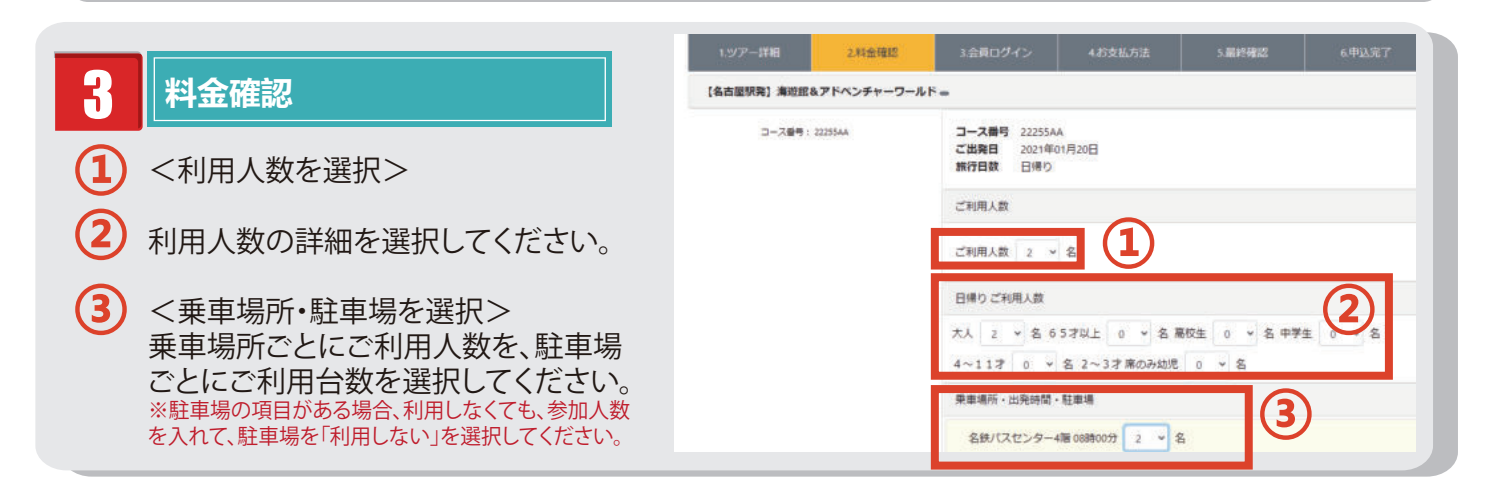

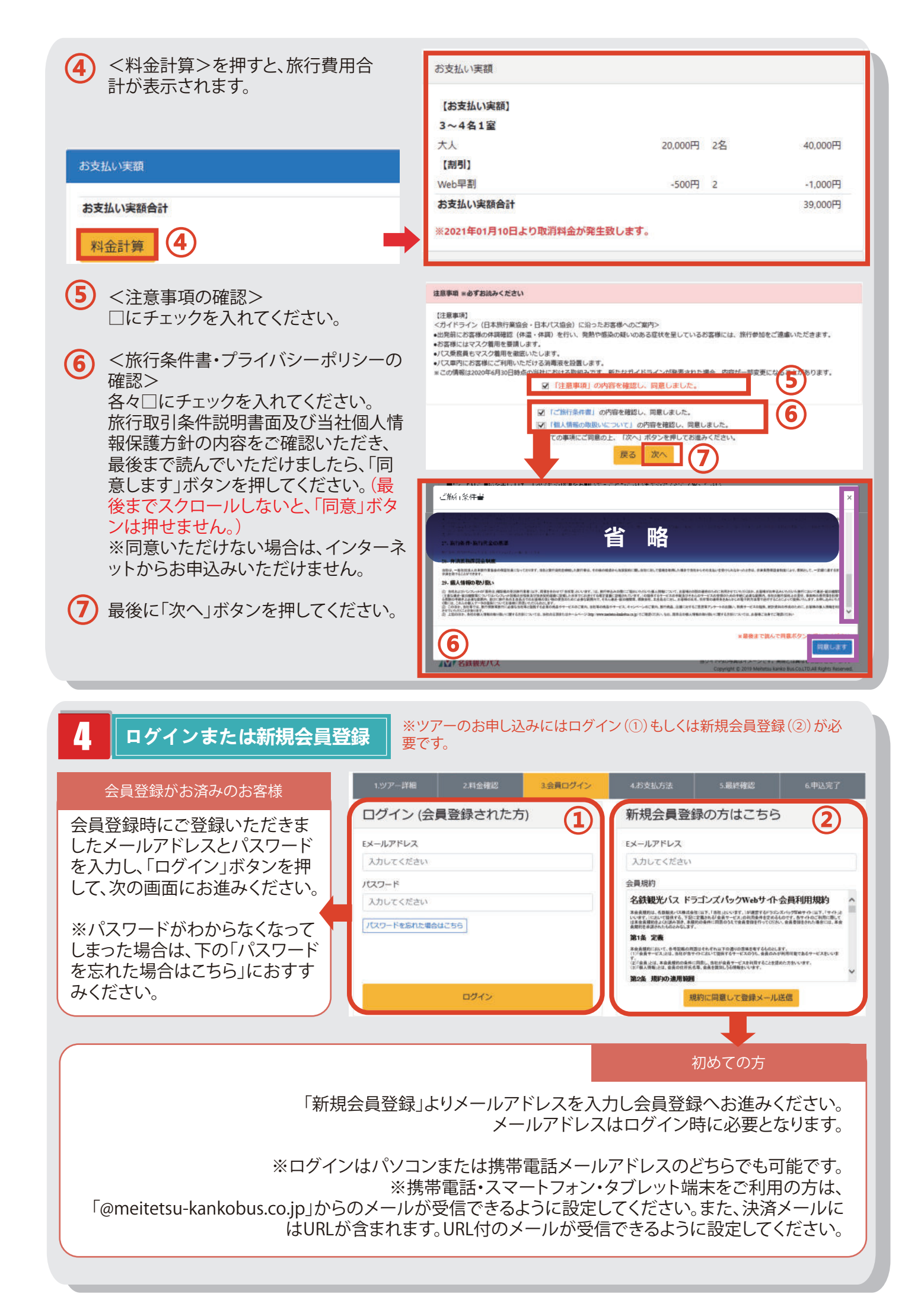

## 4-1 ログイン&ポイント申請&お支払方法(登録済)

会員登録時にご登録いただきました「姓名」・「年齢」・「性別」が表示されます。

\*同行者がいる場合、同行者の「姓名」・「性別」・「ツアーご出発時点での年齢」をご入力ください。」

## ✓ 代表者へのポイント付与

当社公式ホームページから「ドラゴンズパック」または「名鉄ハイキング(日帰りツアー)」に ご予約いただくと、ツアー参加日の翌日に自 動的にポイントが付与されます。

## 同行者 (WEB 会員) へのポイント付与

当社WEBサイトよりご予約する際、同行者にも 「ポイント付与対象」にすることができます。 ※√を入れた同行者の氏名カナ・性別・ 重話番号すべて が会員登録情報と一致した場合、同行者も「ポイント付与対象」になります。

同行者へのポイント付与を希望される場合、 ✓を入れてください

お支払方法を「郵便振替・コンビニ支払」または「クレジットカード(ネット上の決済)」からま選びください。

 2 5ポイント以上たまったら、WEB予約時に ツアー代金の割引として利用できます。
 1回の予約で使用できるのは10ポイントまでです。

3 「予約内容確認」ボタンを押して、予約内容確認」
認画面にお進みください。

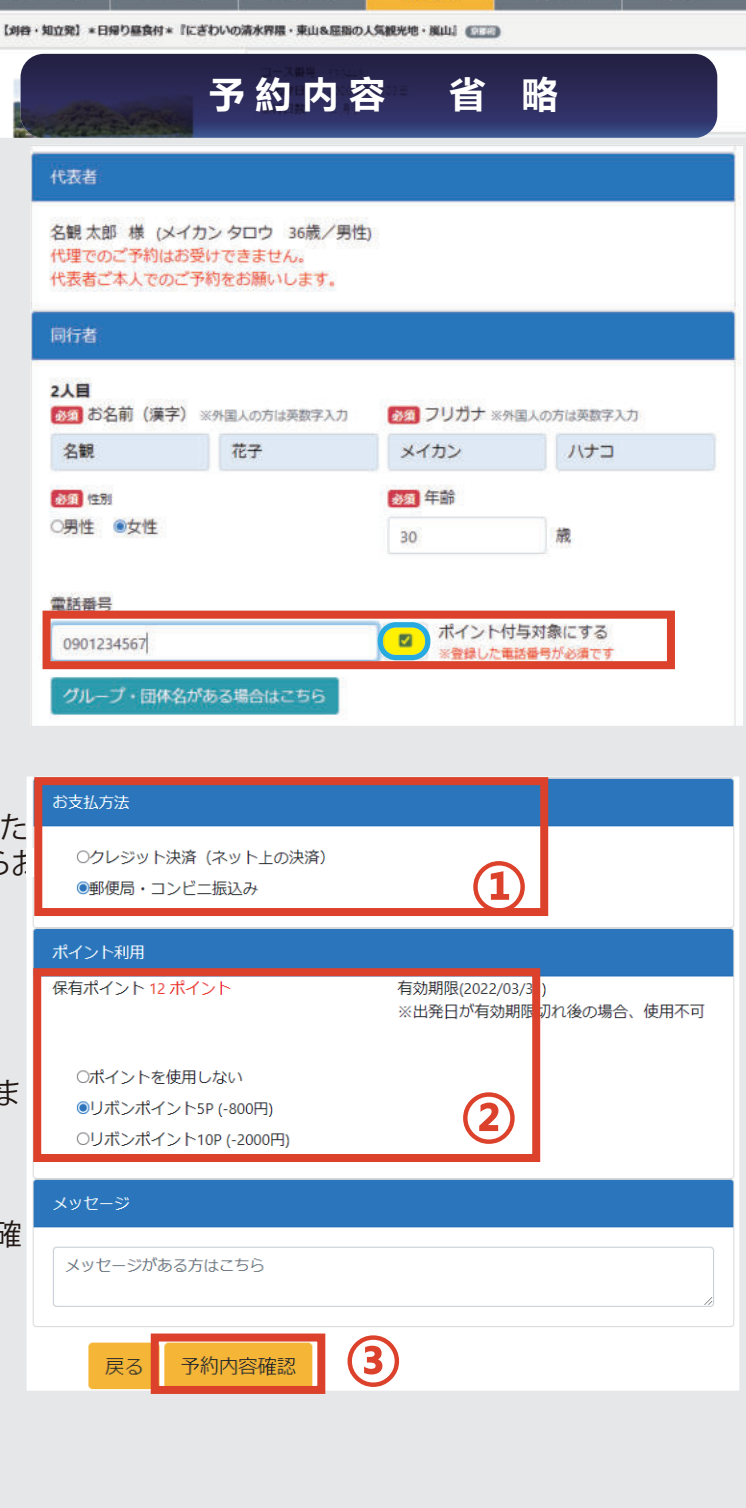

4.お支払方法

## ※会員登録済の方は4-1をご覧ください。

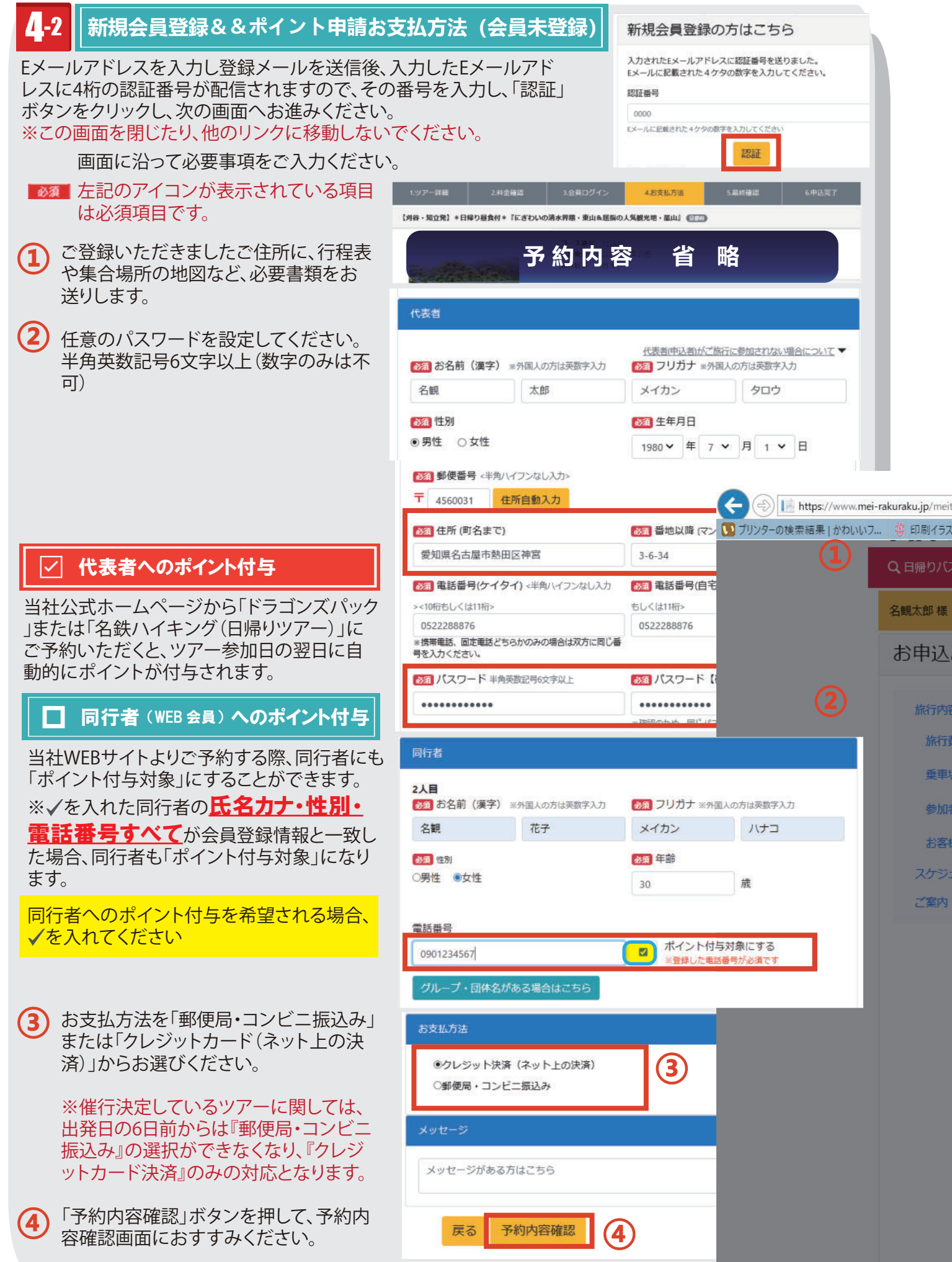

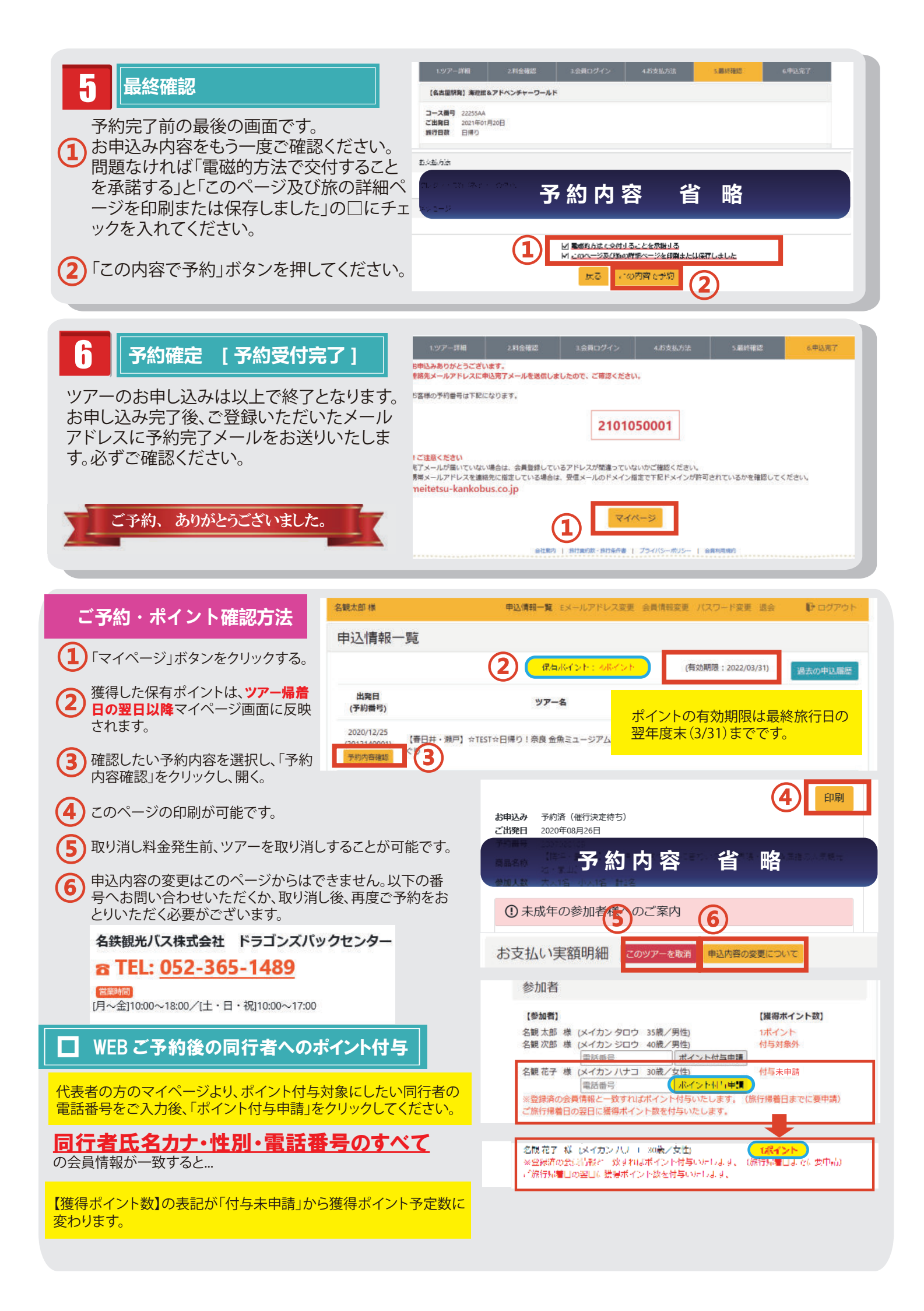